## Ensuring a Blind Review

To ensure the integrity of anonymous peer-review, every effort should be made to prevent the identities of the authors and reviewers from being known to each other. This involves the authors, editors, and reviewers (who upload documents as part of their review) checking to see if the following steps have been taken with regard to the text and the file properties:

- The authors of the document have deleted their names from the text, with "Author" and year used in the references and footnotes, instead of the authors' name, article title, etc.
- The authors of the document have removed personal information from the file properties by taking the following steps:
  - $\circ$   $\quad$  Microsoft Word for Windows:
    - Go to File
    - Select Info
    - Click on Check for Issues
    - Click on Inspect Document
    - In the Document Inspector dialog box, select the check boxes to choose the type of hidden content that you want inspected.
    - Click Remove All
    - Click Close
    - Save the document
  - Microsoft Word for MacOS:
    - Go to Tools
    - Click Protect Document
    - Select Remove personal information for this file on save
    - Click OK and save the file
  - PDF:
    - Go to File
    - Select Properties
    - Remove any name in the author field
    - Click OK
    - Save the document

## Come assicurare una revisione cieca

Per garantire l'integrità della blind peer-review per le proposte a questa pubblicazione, viene fatto ogni sforzo per impedire che le identità degli autori e dei revisori siano note l'una all'altra. Ciò implica che gli autori, gli editor e i revisori (che caricano documenti come parte della loro revisione) controllino se i seguenti accorgimenti siano stati presi riguardo al testo e alle proprietà del file:

- Gli autori del documento devono cancellare i propri nomi dal testo, nei riferimenti e note a piè di pagina, al posto del nome dell'autore, del titolo dell'articolo, ecc.
- Con i documenti di Microsoft Office, l'identificazione dell'autore dovrebbe anche essere rimossa dalle proprietà per il file (vedi sotto File in Word), facendo clic su quanto segue: da File nel menu principale di Microsoft: File > Salva come > Strumenti (o Opzioni con un Mac) > Sicurezza > Rimuovi le informazioni personali dalle proprietà del file su save > Salva.
- Con i PDF, i nomi degli autori dovrebbero anche essere rimossi dalle Proprietà del documento che si trovano sotto File nel menu principale di Adobe Acrobat.